# GUIA SIMPLIFICADO PARA BUSCAS EM BASES DE PATENTE GRATUITAS

# Módulo 1: INPI - Busca em Patentes Depositadas no Brasil

Pesquisadores da DIESP / DIRPA / INPI

Rio de Janeiro, 27 de julho de 2018

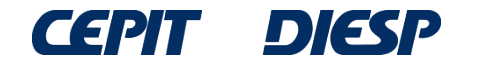

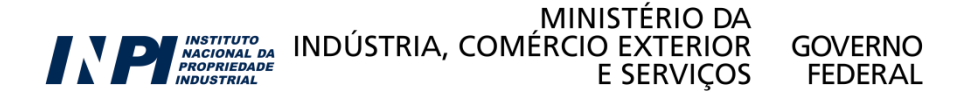

# Agora você mesmo poderá fazer buscas de patentes na internet sem qualquer custo.

Este guia simplificado traz informações necessárias para encontrar invenções, descritas em documentos de patente depositados no Brasil e no mundo.

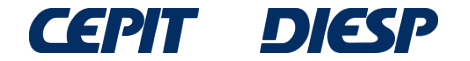

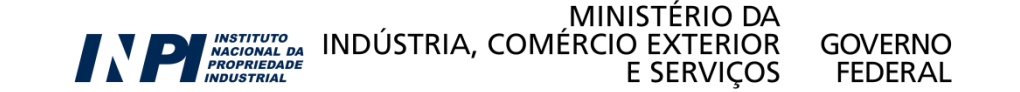

O passo-a-passo da busca de patentes é direcionado para quatro bases gratuitas disponíveis na internet:

Módulo 1: INPI – busca em patentes depositadas no Brasil

Módulo 2: Latipat – busca em patentes da América Latina e Espanha

Módulo 3: Espacenet – busca internacional no Escritório Europeu de patentes

Módulo 4: Patentscope – busca internacional na base da OMPI – Organização Mundial da Propriedade Intelectual

Obs: Estas quatro não são as únicas bases de dados existentes, porém a base do Espacenet permite recuperar grande parte dos resultados, pois contém dados patentários de muitos países.

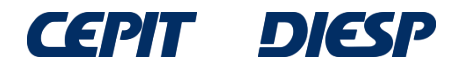

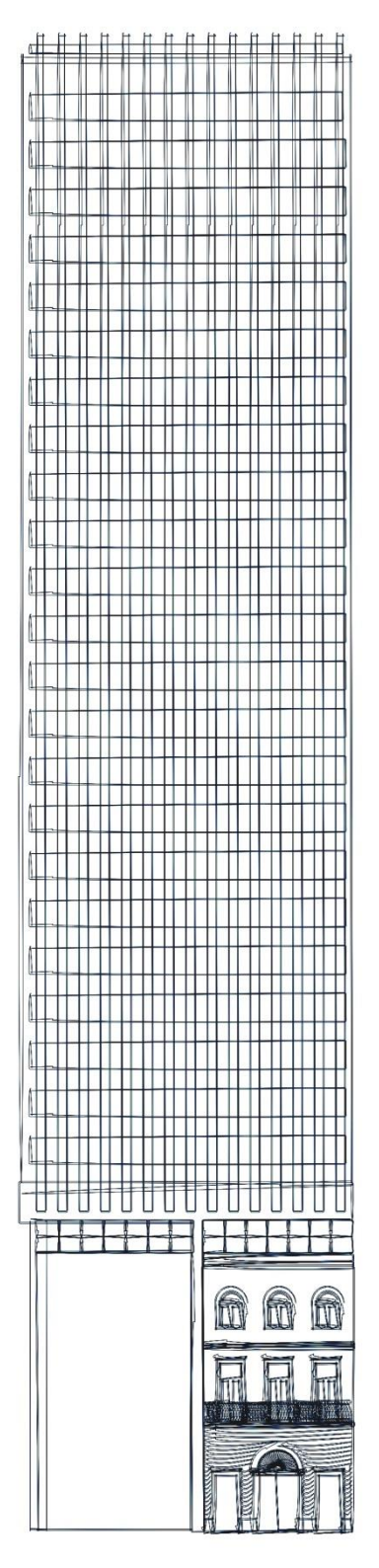

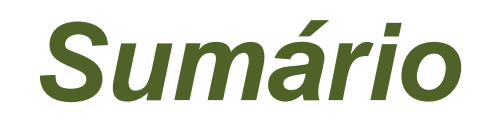

Módulo 1:

INPI - busca em patentes depositadas no Brasil

**GOVERNO** 

FEDERAL

- pesquisa básica

- pesquisa avançada

## **Considerações finais**

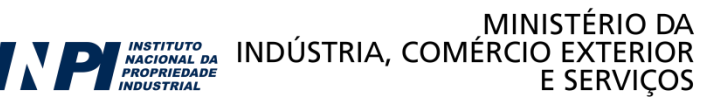

© INPI, 2018.

# Módulo 1: INPI – Busca em patentes depositadas no Brasil

A base de dados do INPI encontra-se disponível em <u>www.inpi.gov.br</u> e permite o acesso a documentos de patente depositados no Brasil.

Os documentos de patente podem ser buscados por diversas formas: -Palavras chave;

- -Nome do(s) depositante(s) e/ou inventor(es);
- -Número do depósito;
- -Datas de depósito e/ou publicação;
- -Classificação internacional de patentes;

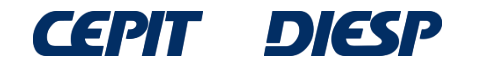

#### Clique em "Faça uma busca" www.inpi.gov.br Instituto Nacional da **Propriedade Industrial** Q Buscar no portal F MINISTÉRIO DA INDÚSTRIA, COMÉRCIO EXTERIOR E SERVIÇOS Comunicação Perguntas frequentes Endereços e telefones Todos os serviços Calendário de eventos Links úteis Webmail Intranet RESTITUIÇÃO DE TAXA EM DESTAQUE LEGISLAÇÃO AGENDA DE CURSOS CONCURSO DO INPI CADASTRO NO E-INPI INP Acesso Rápido Acesso à Informação Faça uma busca Consulte as taxas Fale Conosco Emita a GRU Ouvidoria Acesse o e-Marcas Confira o e-Patentes Veja o DI online PEDIDO EM ETAPAS Use o e-Contratos Acompanhe a RPI 1. Entenda Recupere login e senha CNPq incentiva busca de patentes. Inventor 2. Faça a busca • • . pode usar tutoriais do INPI 3. Pague a taxa envia boletos 4. Inicie o pedido clique aqui e saiba mais 5. Acompanhe MAIS NOTÍCIAS

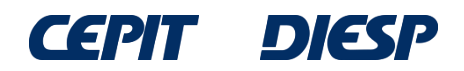

INSTITUTO NACIONAL DA PROPRIEDADE

MINISTÉRIO DA INDÚSTRIA, COMÉRCIO EXTERIOR E SERVIÇOS FEDERAL

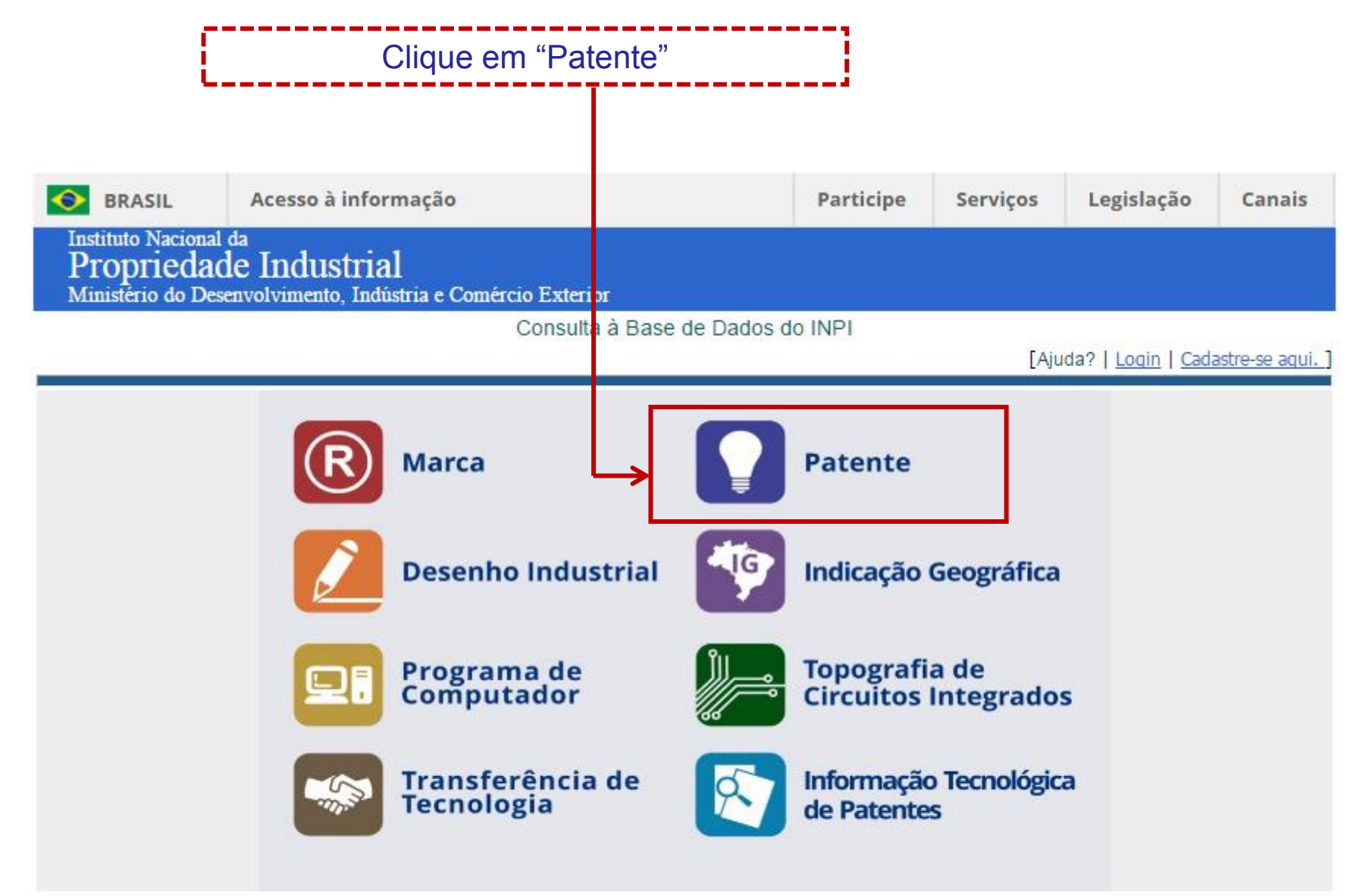

#### NOTA:

- Para efeitos legais a Revista Eletrônica da Propriedade Industrial (RPI) é o único canal destinado a publicar os atos, despachos e decisões relacionados às atividades da Autarquia.

- O acervo contido na base de dados está restrito a documentos publicados a partir do ano 2000, e a partir de outubro de 2009 para contratos de tecnologia, cujos dados foram publicados oficialmente na Revista da Propriedade Industrial.

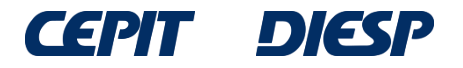

# **INPI - Pesquisa básica**

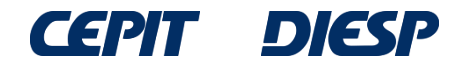

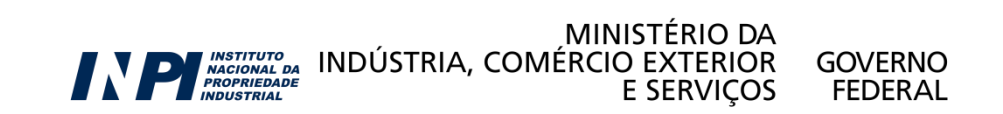

### **Pesquisa Básica**

Esta é a "Pesquisa Básica": a busca pode ser feita pelo número do processo, por palavras-chave (no título ou resumo), por nome do inventor ou depositante, ou ainda por CPF/CNPJ do depositante.

#### PESQUISA BÁSICA

Forneça abaixo as chaves de pesquisa desejadas.Evite o uso de frases ou palavras genéricas.

MINISTÉRIO DA

E SERVIÇOS

GOVERNO

FEDERAL

INDÚSTRIA, COMÉRCIO EXTERIOR

| Contenha o Número do Pedido                     |                     | ?  |            |
|-------------------------------------------------|---------------------|----|------------|
| Contenha o Nº de Recolhimento da<br>União - GRU |                     | ?  |            |
| Contenha o Nº do Protocolo                      |                     | ?  |            |
| Contenha                                        | todas as palavras 🔻 | no | Título 🔹 👔 |
| Nº de Processos por Página :                    | 20 🔻                |    |            |
| pesquisar » limpar                              |                     |    |            |

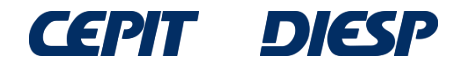

### Segue, como exemplo, uma busca na qual o interessado procura por "mesa que possa ser convertida em banco".

Pode-se buscar por palavras-chave, de 4 formas distintas:

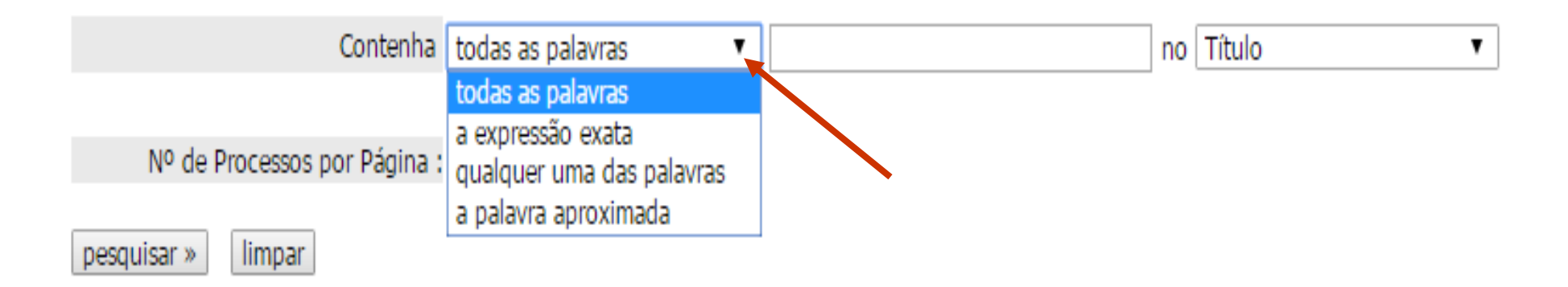

### e as palavras podem ser buscadas no título ou no resumo:

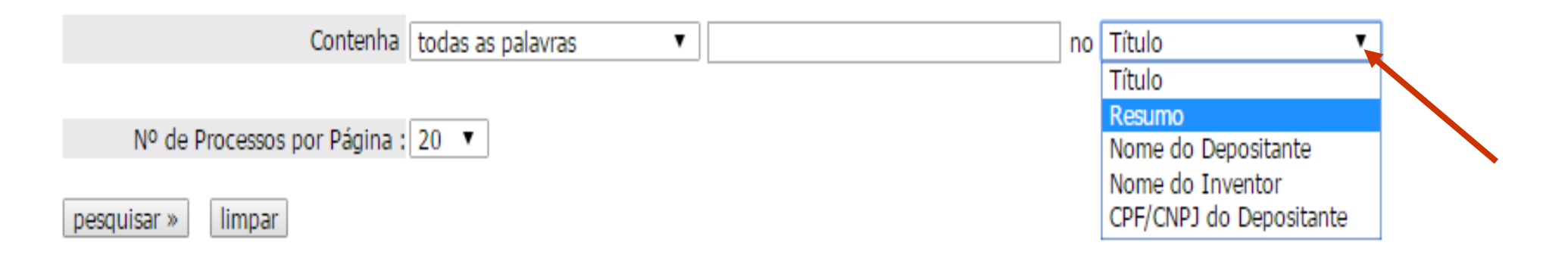

Obs: a busca feita por **nome de inventor** ou **depositante** também permite combinações.

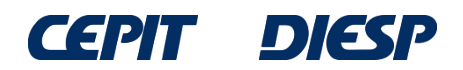

Neste exemplo, na opção "todas as palavras", foram usados os termos "banco" e "mesa" no campo "resumo".

Desta forma, o resultado apresentará apenas documentos que contenham ambas as palavras no resumo.

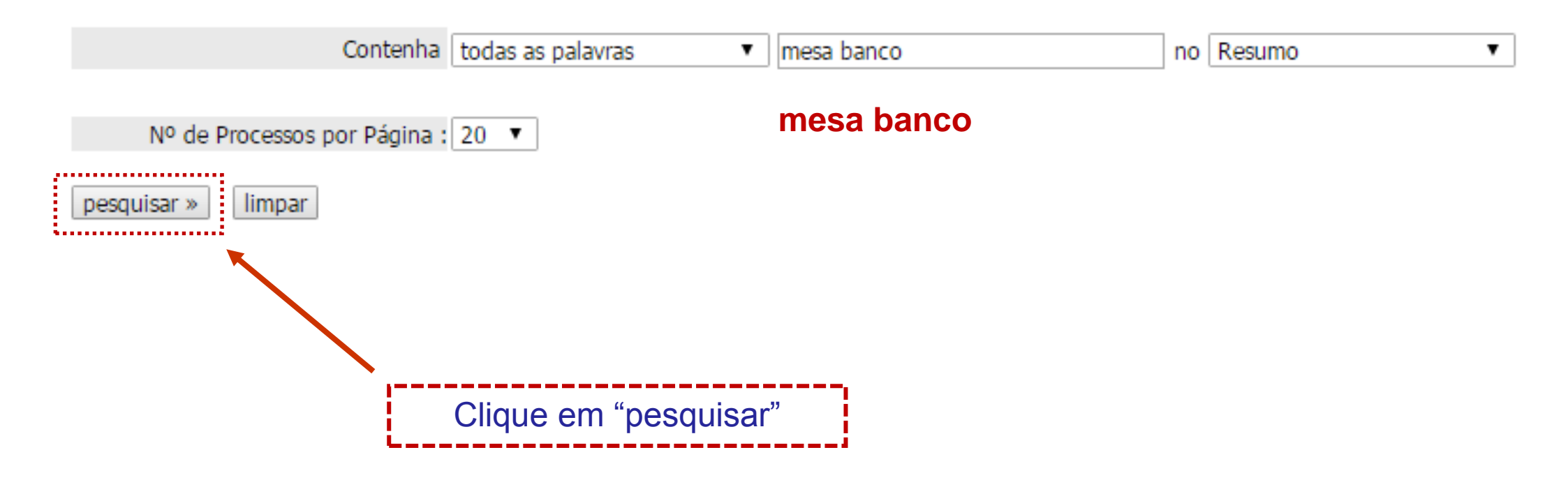

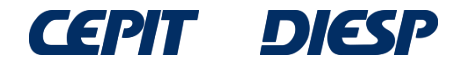

### A resposta é uma lista de documentos; para mais informações, clique no número do processo (na lateral esquerda da tela, em verde) de cada documento de interesse:

| RESULTADO DA RES       | OUTSA (24/02/2017        | 7 às 10:00:25)                                                         |            |
|------------------------|--------------------------|------------------------------------------------------------------------|------------|
| Pesquisa nor           | Q013A (24/02/2017        | as 10.00.23)                                                           |            |
| Todas as palavras: 'ME | SA BANCO no Resum        |                                                                        |            |
| Foram encontrados 52   | nrocessos que satisf     | fazem à nesquisa. Mostrando nágina 1 de 3                              |            |
| Pedido                 | Denósito                 | Título                                                                 | TPC        |
| BR 10 2015 015757      | 6 29/06/2015CON1         | UNTO DE MÓVEL INFANTIL, PARA SISTEMA DE MONTAGEM DE BANCO, CAMA E MESA | A47D 11/00 |
| BR 10 2014 022650      | 8 12/09/2014 <b>ROBÔ</b> | PARA I IMPEZA INTERNA DE TANQUES PETROL ÉFEROS                         | B08B 9/08  |
| BR 10 2013 018357      | 1 18/07/2013 <b>MÉTO</b> | DO DE RASTREAMENTO DOS CORTES/PECAS DE UM ANIMAL ABATIDO. VIA DNA      | C120 1/68  |
| BR 20 2013 012516      | 0 15/05/2013DISP         | OSICÃO CONSTRUITIVA API ICADA EM MESA E/OU BANCO DESMONTÁVEI           | A47B 3/08  |
| BR 20 2012 005270      | 4 09/03/2012MESA         | COM ASSENTOS COM SISTEMA ARTICULADO SANFONADO DE FECHAMENTO            | A47B 3/08  |
| MU 9001459-6           | 20/08/2010DISP           | OSICÃO INTRODUZIDA EM MÓVEL MULTIFUNCIONAL                             | A47B 85/00 |
| MU 9001257-7           | 27/07/2010DISP           | OSITIVO DE RETENÇÃO PARA CRIANCA EM BANCO DE VEÍCULOS AUTOMOTORES      | B60N 2/26  |
| MU 9000086-2           | 20/01/2010TRICI          | ICLO DE ACIONAMENTO POR PEDAIS E/OU ELÉTRICO                           | B62K 5/02  |
| MU 8900406-0           | 05/02/2009DISPO          | OSICÃO EM TENDA DE TUBO DE METAL, PVC COM MESA                         | E04H 15/44 |
| PI 0802328-0           | 23/06/2008MESA           | MULTIUSO, COM SISTEMA DE REGULAGEM E ACOPLAMENTO EM VOLANTE DE VEÍCULO | B60R 7/00  |
| PI 0804834-7           | 16/06/2008PROT           | ETOR SOLAR PARA MOTOCICLETA                                            | B62J 19/00 |
| PI 0806745-7           | 14/01/2008BANC           | O DE VEÍCULO AUTOMOTIVO, E, VEÍCULO AUTOMOTIVO                         | B60N 2/20  |
| MU 8701921-3           | 31/10/2007DISPO          | DSIÇÃO CONSTRUTIVA EM MÓVEL                                            | A47C 13/00 |
| PI 0703380-0           | 10/08/2007 <b>SISTE</b>  | MA PARA COMPOSIÇÃO DE MÓVEIS MODULARES                                 | A47B 87/00 |
| PI 0705531-5           | 21/06/2007BANC           | O GIRATÓRIO DE VEÍCULOS PARA DEFICIENTES FÍSICOS                       | A61G 3/04  |
| MU 8700444-5           | 22/03/2007TRICI          | ICLO DE ACIONAMENTO POR PEDAIS E / OU ELÉTRICO                         | B62K 5/02  |
| MU 8602217-0           | 20/10/2006 MESA          | COM ASSENTOS COM SISTEMA ARTICULADO PARA MODIFICAÇÃO PARA BANCO DE     | A47C 13/00 |
| MO 6002317-9           | SENT                     | AR                                                                     | A47C 15/00 |
| MU 8601681-4           | 11/08/2006 <b>DISP</b>   | DSIÇÃO EM MÓVEL MULTIUSO                                               | A47B 3/08  |
| PI 0604836-6           | 11/01/2006BANC           | O DO VEÍCULO COM MESA QUE PODE SER PIVOTADA                            | B60N 2/36  |
| PI 0503290-3           | 11/08/2005CAPT/          | ADOR DE DADOS SEGUROS PARA TRANSAÇÕES VIA INTERNET                     | H04L 9/00  |

Páginas de Resultados: 1 |2 |3-Próxima»

O número de resultados depende da data da pesquisa, devido à publicação de novos pedidos de patente, entre outros fatores.

# Exemplo de documento selecionado (pelo título) entre os resultados da lista:

#### RESULTADO DA PESQUISA (24/02/2017 às 10:00:25)

#### Pesquisa por:

Todas as palavras: 'MESA BANCO no Resumo' \

Foram encontrados 52 processos que satisfazem à pesquisa. Mostrando página 1 de 3.

| Pedido            | Depósito                          | Título                                                                     | IPC        |
|-------------------|-----------------------------------|----------------------------------------------------------------------------|------------|
| BR 10 2015 015757 | 6 29/06/2015CO                    | NJUNTO DE MÓVEL INFANTIL, PARA SISTEMA DE MONTAGEM DE BANCO, CAMA E MESA   | A47D 11/00 |
| BR 10 2014 022650 | 8 12/09/2014RO                    | BÔ PARA LIMPEZA INTERNA DE TANQUES PETROLÍFEROS                            | B08B 9/08  |
| BR 10 2013 018357 | 1 18/07/2013 <b>MÉ</b>            | TODO DE RASTREAMENTO DOS CORTES/PEÇAS DE UM ANIMAL ABATIDO, VIA DNA        | C12Q 1/68  |
| BR 20 2013 012516 | 0 15/05/2013DIS                   | SPOSIÇÃO CONSTRUTIVA APLICADA EM MESA E/OU BANCO DESMONTÁVEL               | A47B 3/08  |
| BR 20 2012 005270 | 4 09/03/2012 <b>ME</b>            | SA COM ASSENTOS COM SISTEMA ARTICULADO SANFONADO DE FECHAMENTO             | A47B 3/08  |
| MU 9001459-6      | 20/08/2010 <b>DIS</b>             | SPOSIÇÃO INTRODUZIDA EM MÓVEL MULTIFUNCIONAL                               | A47B 85/00 |
| MU 9001257-7      | 27/07/2010DIS                     | SPOSITIVO DE RETENÇÃO PARA CRIANÇA EM BANCO DE VEÍCULOS AUTOMOTORES        | B60N 2/26  |
| MU 9000086-2      | 20/01/2010 <b>TR</b>              | ICICLO DE ACIONAMENTO POR PEDAIS E/OU ELÉTRICO                             | B62K 5/02  |
| MU 8900406-0      | 05/02/2009DIS                     | SPOSIÇÃO EM TENDA DE TUBO DE METAL, PVC COM MESA                           | E04H 15/44 |
| PI 0802328-0      | 23/06/2008 <b>ME</b>              | SA MULTIUSO, COM SISTEMA DE REGULAGEM E ACOPLAMENTO EM VOLANTE DE VEÍCULO  | SB60R 7/00 |
| PI 0804834-7      | 16/06/2008PR                      | OTETOR SOLAR PARA MOTOCICLETA                                              | B62J 19/00 |
| PI 0806745-7      | 14/01/2008 <b>BAI</b>             | NCO DE VEÍCULO AUTOMOTIVO, E, VEÍCULO AUTOMOTIVO                           | B60N 2/20  |
| MU 8701921-3      | 31/10/2007 <b>DIS</b>             | SPOSIÇÃO CONSTRUTIVA EM MÓVEL                                              | A47C 13/00 |
| PI 0703380-0      | 10/08/2007 <b>SIS</b>             | STEMA PARA COMPOSIÇÃO DE MÓVEIS MODULARES                                  | A47B 87/00 |
| PI 0705531-5      | 21/06/2007BA                      | NCO GIRATÓRIO DE VEÍCULOS PARA DEFICIENTES FÍSICOS                         | A61G 3/04  |
| MU 8700444-5      | 22/03/2007 <b>TR</b>              | ICICLO DE ACIONAMENTO POR PEDAIS E / OU ELÉTRICO                           | B62K 5/02  |
| MU 8602317-9      | 30/10/2006 <mark>ME</mark><br>SEN | SA COM ASSENTOS COM SISTEMA ARTICULADO PARA MODIFICAÇÃO PARA BANCO DE NTAR | A47C 13/00 |
| MU 8601681-4      | 11/08/2006 <b>DIS</b>             | SPOSIÇÃO EM MÓVEL MULTIUSO                                                 | A47B 3/08  |
| PI 0604836-6      | 11/01/2006BA                      | NCO DO VEÍCULO COM MESA QUE PODE SER PIVOTADA                              | B60N 2/36  |
| PI 0503290-3      | 11/08/2005CA                      | PTADOR DE DADOS SEGUROS PARA TRANSAÇÕES VIA INTERNET                       | H04L 9/00  |

Páginas de Resultados:

1 |2 |3-Próxima»

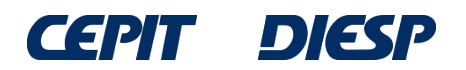

Ao clicar no número do processo, aparecem os dados bibliográficos do documento (número, data de depósito, título, resumo, nome do depositante, nome do inventor, etc.) e também as petições e publicações referentes ao documento (andamento do processo no INPI).

#### Depósito de pedido nacional de Patente

| (21) Nº do Pedido: MU 8602317-9 U2                                                                                                    |                                                                                                    |   |
|----------------------------------------------------------------------------------------------------|----------------------------------------------------------------------------------------------------|---|
| (22) Data do Depósito: 30/10/2006                                                                                                    |                                                                                                    |   |
| (43) Data da Publicação: 17/06/2008                                                                                                    |                                                                                                    |   |
| (47) Data da Concessão: -                                                                                                    |                                                                                                    |   |
| (51) Classificação IPC: A47C 13/00 ; A47E                                                                                                    | 3 3/00                                                                                                    |   |
| (54) Título: MESA COM ASSENT<br>PARA BANCO DE SEN                                                                                                    | OS COM SISTEMA ARTICULADO PARA MODIFICAÇÃO 11a                                                                                                    | - |
| MESA COM ASSENT<br>PARA BANCO DE SEN<br>novidade para o ramv<br>(57) Resumo: internos e externos d<br>(1), poder ser modifi<br>assento fixo (4) em b | OS COM SISTEMA ARTICULADO PARA MODIFICAÇÃO<br>ITAR. Refere-se o presente modelo de utilidade, a uma<br>o moveleiro, que busca inovações otimizando os espaços<br>os ambientes. O modelo é compreendido por um móvel<br>cado manualmente de mesa com assento móvel (3) e<br>panco, ou vice-e-versa, bastando apenas à inclinação e | 0 |
| aproximação do asse<br>1) Nome do Depositante: João Air Peres (BR/                                                                                   | nto movel (3) ao assento fixo (4).<br>SC)                                                                                                    |   |
|                                                                                                    |                                                                                                    |   |

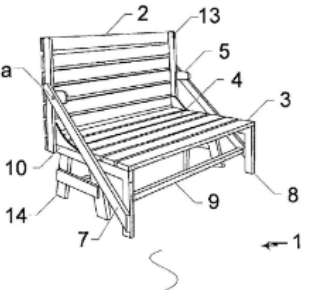

Para visualizar o documento, clique sobre o ícone na parte inferior da página

(72) Nome do Inventor: João Air Peres

(74) Nome do Procurador: Santa Cruz Consultoria em Marcas & Patentes LTDA

| Petições de la construction de la construction de l |              |         |        |       |      |     |                       |                         |          |      |
|----------------------------------------------------------------------------------------------------|--------------|---------|--------|-------|------|-----|-----------------------|-------------------------|----------|------|
| Pgo                                                                                                    | Protocolo    | D       | ata    | Im    | nage | ens | Serviço               | Cliente                 | Delivery | Data |
| $\checkmark$                                                                                                    | 800160023594 | 27/01   | /2016  | -     | -    | -   | 240                   | JOÃO AIR PERES          |          | -    |
| $\checkmark$                                                                                                    | 860140194638 | 21/11   | /2014  | -     | -    | -   | 208                   | JOÃO AIR PERES          |          | -    |
| $\checkmark$                                                                                                    | 800140268369 | 13/11   | /2014  | -     | -    | -   | 240                   | JOÃO AIR PERES          |          | -    |
| $\checkmark$                                                                                                    | 800140268280 | 13/11   | /2014  | -     | -    | -   | 241                   | JOÃO AIR PERES          |          | -    |
| $\checkmark$                                                                                                    | 800120210100 | 28/11   | /2012  | -     | -    | -   | 240                   | JOÃO AIR PERES          |          | -    |
| $\checkmark$                                                                                                    | 800110203278 | 08/12   | 2/2011 | -     | -    | -   | 240                   | JOÃO AIR PERES          |          | -    |
| $\checkmark$                                                                                                    | 800100201864 | 09/12   | 2/2010 | -     | -    | -   | 240                   | JOÃO AIR PERES          |          | -    |
| $\checkmark$                                                                                                    | 800090220777 | 22/12   | 2/2009 | -     | -    | -   | 240                   | JOÃO AIR PERES          |          | -    |
| $\checkmark$                                                                                                    | 017080002015 | 16/12   | 2/2008 | -     | -    | -   | 204                   | JOÃO AIR PERES          |          | -    |
| $\checkmark$                                                                                                    | 800080175457 | 08/12   | 2/2008 | -     | -    | -   | 240                   | JOÃO AIR PERES          |          | -    |
| $\checkmark$                                                                                                    | 017060007049 | 30/10   | )/2006 | -     | -    | -   | 200                   | JOÃO AIR PERES          |          | -    |
| Publi                                                                                                    | cações 🔹     |         |        |       |      |     |                       |                         |          |      |
| RPI                                                                                                    | Data RPI D   | espacho | Img    |       |      |     |                       | Complemento do Despacho |          |      |
| 2383                                                                                                    | 06/09/2016   | 7.1     | 5      |       |      |     |                       |                         |          |      |
| 2341                                                                                                    | 17/11/2015   | 8.7     | 7      |       |      |     |                       |                         |          |      |
| 2278                                                                                                    | 02/09/2014   | 8.6     | 🔭 - R  | efere | ente | à 8 | <sup>a</sup> anuidade | e.                      |          |      |
| 1954                                                                                                    | 17/06/2008   | 3.1     |        |       |      |     |                       |                         |          |      |
| 1877                                                                                                    | 26/12/2006   | 2.1     |        |       |      |     |                       |                         |          |      |

Dados atualizados até 21/02/2017 - Nº da Revista: 2407 Documentos Publicados 1 Starte

RPI 1954

Após digitar o texto da imagem, e clicar em "**Download**", o documento será visualizado na janela do navegador e poderá ser impresso e salvo.

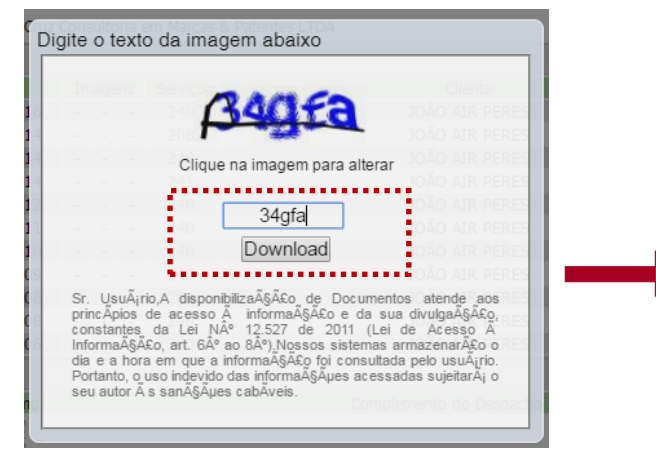

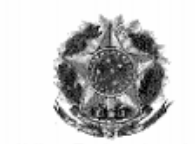

República Federativa do Brasil Ministério do Desenvolvimento, Indústria e do Comércio Exterior Instituto Nacional da Propriedade Industrial

#### (11) (21) MU 8602317-9 U

(22) Data de Depósito: 30/10/2006 (43) Data de Publicação: 17/06/2008 (RPI 1954)

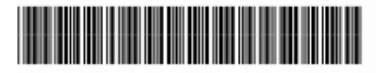

(51) Int. CI.: A47C 13/00 (2008.04) A47B 3/00 (2008.04)

#### (54) Título: MESA COM ASSENTOS COM SISTEMA ARTICULADO PARA MODIFICAÇÃO PARA BANCO DE SENTAR

(71) Depositante(s): João Air Peres (BR/SC)

(72) Inventor(es): João Air Peres

(74) Procurador: Santa Cruz Consultoria em Marcas & Patentes LTDA (57) Resumo: MESA COM ASSENTOS COM SISTEMA ARTICULADO PARA MODIFICAÇÃO PARA BANCO DE SENTAR. Refere-se o presente modelo de utilidade, a uma novidade para o ramo moveleiro, que busca inovações otimizando os espaços internos e externos dos ambientes. O modelo é compreendido por um móvel (1), poder ser modificado manualmente de mesa com assento móvel (3) e assento fixo (4) em banco, ou vice-e-versa, bastando apenas à inclinação e aproximação do assento móvel (3) ao assento fixo (4).

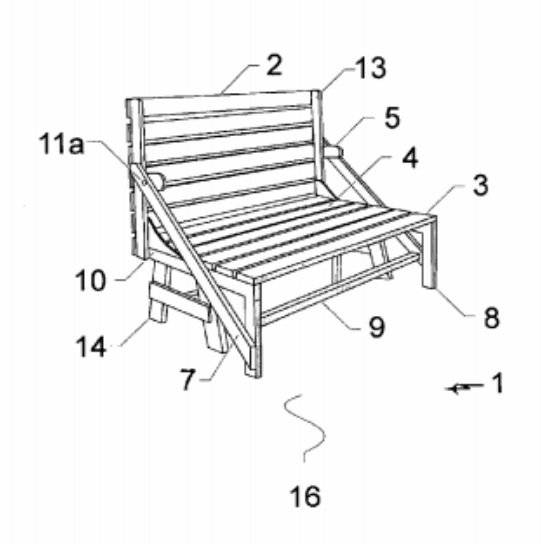

# **INPI - Pesquisa avançada**

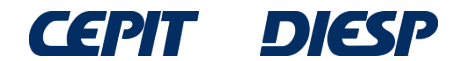

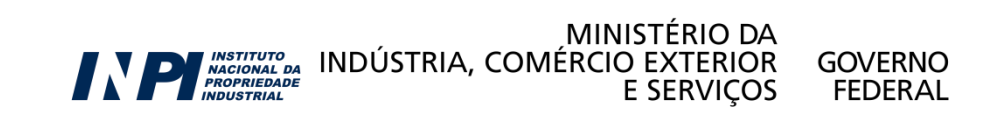

## Pesquisa Avançada

A "**Pesquisa Básica**" é muito simples e fácil, porém não permite fazer muitas combinações. Portanto, o resultado da busca é limitado.

Para uma busca mais completa e detalhada, recomenda-se utilizar a "**Pesquisa Avançada**", que pode ser acessada como mostrado a seguir.

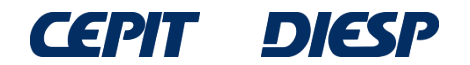

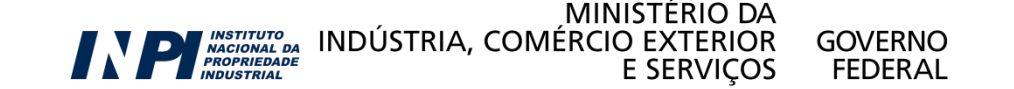

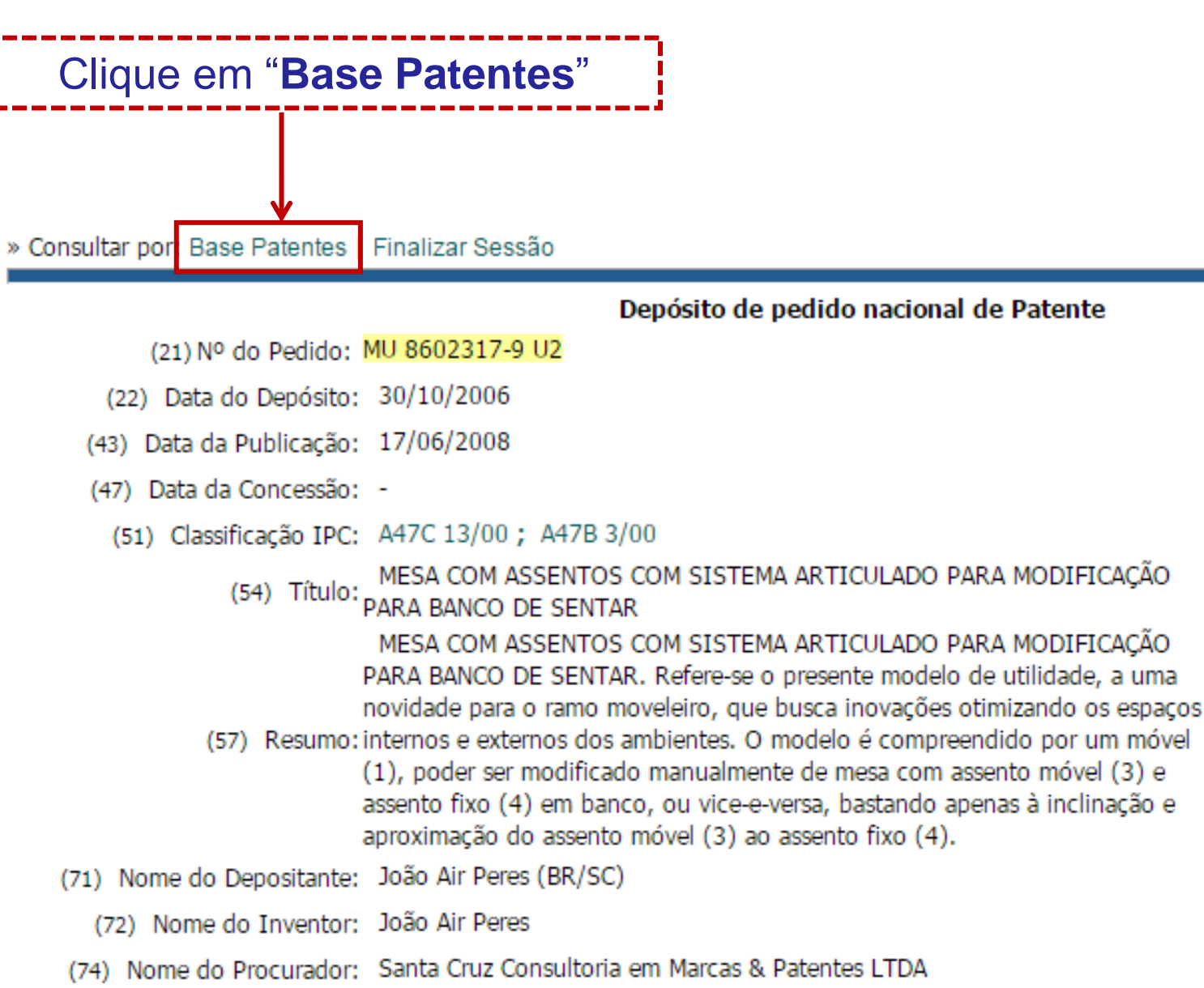

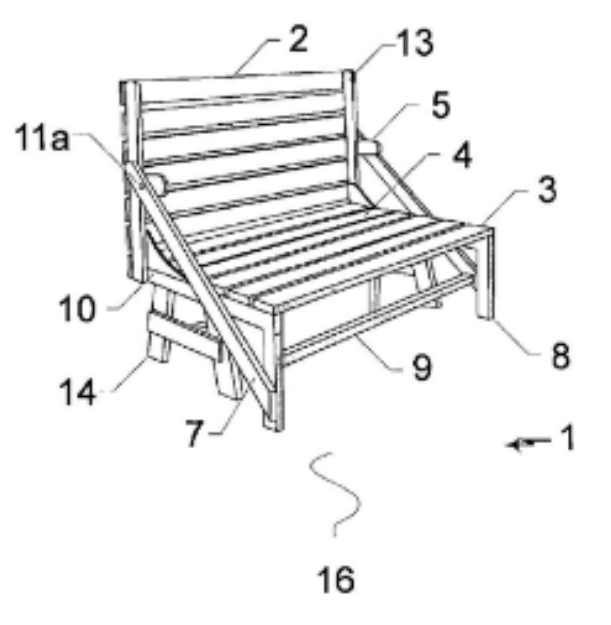

Anterior 17/52 Próximo

| Petições | 2         |      |         |         |         |          |      |
|----------|-----------|------|---------|---------|---------|----------|------|
| Pgo      | Protocolo | Data | Imagens | Serviço | Cliente | Delivery | Data |

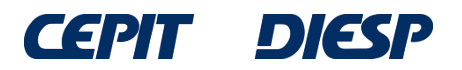

| Clique em " <b>Pesquisa Avançada</b> "          |                         |                                  |                                          |                        |     |  |
|-------------------------------------------------|-------------------------|----------------------------------|------------------------------------------|------------------------|-----|--|
| Consultan and Deco Detented                     |                         | Onlandfrid L Sing                |                                          |                        |     |  |
| » consultar por: <b>Base Patentes</b>           | Pesquisa Avançada       | Calendario   Fina                | lizar Sessao                             |                        |     |  |
|                                                 | Forneça abaixo as chave | PESQUIS<br>es de pesquisa deseja | A BÁSICA<br>adas.Evite o uso de frases o | ou palavras genéricas. |     |  |
| Contenha o Número do Pedido                     |                         | ?                                |                                          |                        |     |  |
| Contenha o Nº de Recolhimento da<br>União - GRU |                         | ?                                | 1                                        |                        |     |  |
| Contenha o Nº do Protocolo                      |                         | ?                                | 1                                        |                        |     |  |
| Contenha                                        | todas as palavras       | T                                |                                          | no Título              | ₹ ? |  |
| Nº de Processos por Página                      | 20 🔻                    |                                  |                                          |                        |     |  |
| pesquisar » limpar                              |                         |                                  |                                          |                        |     |  |

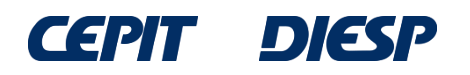

Na opção "Pesquisa Avançada", a busca pode ser feita combinando palavras-chave no título e/ou no resumo. Também é possível buscar em mais campos, tais como: nº do pedido, data do depósito ou um período no qual este tenha ocorrido, nome do inventor e/ou do depositante, etc.

| ara mais informações, clique em "Ajuda?".                                         |                                                                                           |
|-----------------------------------------------------------------------------------|-------------------------------------------------------------------------------------------|
| Consulta à Base de Dados do                                                       |                                                                                           |
| » Consultar por: Base Patentes   Pesquisa Básica   Calendário   Finalizar Sessão  | Inicio Ajuda? 🖂 Login   <u>Cadastre-se aqu</u>                                            |
| PESQUISA AVANÇADA<br>Forneça abaixo as chaves de pesquisa desejadas.Evite o uso d | le frases ou palavras genéricas.                                                          |
| - Números<br>(21) Nº do Pedido:                                                   | <ul> <li>Calendário de Patentes expiradas/a expirar</li> <li>Patente Concedida</li> </ul> |
| (33)/(31) País/Nº da Prioridade:<br>(86) Nº do Depósito (PCT):                    |                                                                                           |
| <ul> <li>+ Datas</li> <li>+ Classificação</li> </ul>                              |                                                                                           |
| <ul> <li>Palavra Chave</li> <li>Depositante/Titular/Inventor</li> </ul>           |                                                                                           |

Nº de Processos por Página: 20 ▼

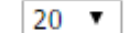

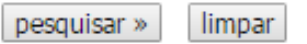

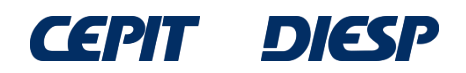

# Clicando em — ou +, fecha-se ou abre-se campos para preencher e combinar:

| – Números                        |   |
|----------------------------------|---|
| (21) Nº do Pedido:               |   |
|                                  |   |
| (33)/(31) País/Nº da Prioridade: |   |
| (86) Nº do Depósito (PCT):       | ? |
| 🕂 Datas 🛛 🗲 🔤                    |   |
| + Classificação                  |   |
| + Palavra Chave                  |   |
| + Depositante/Titular/Inventor   |   |

| + | Números                          |
|---|----------------------------------|
| - | Datas                            |
|   | (22) Data Depósito: a a          |
|   | (32) Data da Prioridade: 🗾 a 🔤 👔 |
|   | (86) Data do Depósito (PCT):     |
|   | (87) Data da Publicação (PCT):   |
| + | Classificação                    |
| - | Palavra Chave                    |
|   | (54) Título:                     |
|   | (57) Resumo:                     |
| + | Depositante/Titular/Inventor     |

э

Continuando com o exemplo da "mesa que possa ser convertida em banco", seleciona-se inicialmente somente o campo "Palavra Chave":

#### PESQUISA AVANÇADA

Forneça abaixo as chaves de pesquisa desejadas.Evite o uso de frases ou palavras genéricas.

| + | Números                      |   |
|---|------------------------------|---|
| + | Datas                        |   |
| + | Classificação                |   |
| - | Palavra Chave                |   |
|   | (54) Título:                 | ? |
|   | (57) Resumo:                 | ? |
| + | Depositante/Titular/Inventor |   |

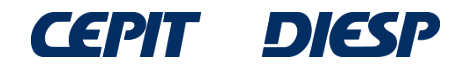

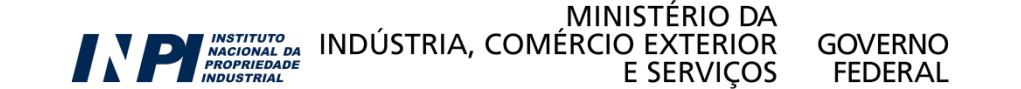

Uma opção possível para fazer a busca é utilizar os operadores lógicos "AND" (para características exigidas) e "OR" (para sinônimos ou palavras de sentido equivalente).

A busca é ampliada, considerando o diminutivo de "mesa", isto é, "mesinha", com o uso do operador "**OR**".

Empregando a truncagem para as duas palavras, com o operador "\*", recuperam-se palavras com o mesmo radical e também seus plurais.

No caso da palavra "banco", emprega-se, por exemplo, "BANCO\* **OR** BANQ\*". Desta forma, serão buscadas as palavras: banco, bancos, banqueta, banquetas, banquinho, banquinhos, etc.

| + | Números                      |                                            |
|---|------------------------------|--------------------------------------------|
| + | Datas                        |                                            |
| + | Classificação                |                                            |
| - | Palavra Chave                |                                            |
|   | (54) Título:                 |                                            |
|   | (57) Resumo:                 | (mesa* or mesinha*) and (banco* or banqu*) |
| + | Depositante/Titular/Inventor | (mesa* or mesinha*) and (banco* or banqu*) |

Obs: para truncagem, o radical deve conter no mínimo 4 letras.

As palavras chave podem ser escritas em letras maiúsculas ou minúsculas, com ou sem acentos.

Os operadores lógicos **AND** e **OR** são sempre em **inglês** e podem ser escritos em letras maiúsculas ou minúsculas.

| + Números                         |                                                         |
|-----------------------------------|---------------------------------------------------------|
| + Datas                           |                                                         |
| <ul> <li>Classificação</li> </ul> |                                                         |
| <ul> <li>Palavra Chave</li> </ul> |                                                         |
|                                   | (54) Título:                                            |
|                                   | (57) Resumo: (mesa* or mesinha*) and (banco* or banqu*) |
| + Depositante/Titular             | /Inventor                                               |
|                                   | (mesa* or mesinha*) and (banco* or banqu*)              |
| Nº de Processos por Págir         | a: 20 ▼<br>← Clique em "pesquisar"                      |
| pesquisar »                       |                                                         |

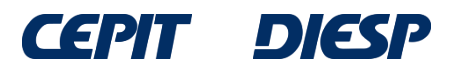

### Assim, é possível encontrar um número maior de resultados: 116 processos, em comparação aos 52 encontrados na Pesquisa Básica.

RESULTADO DA PESQUISA (24/02/2017 às 11:02:20) Pesquisa por: Resumo: '(MESA\* OR MESINHA\*) AND (BANCO\* OR BANOU\*)' \ Foram encontrados 116 processos que satisfazem à pesquisa. Mostrando página 1 de 6. Pedido Depósito Título IPC BR 10 2015 015757 6 29/06/2015CONJUNTO DE MÓVEL INFANTIL, PARA SISTEMA DE MONTAGEM DE BANCO, CAMA E MESA A47D 11/00 BR 10 2014 022650 8 12/09/2014ROBÔ PARA LIMPEZA INTERNA DE TANOUES PETROLÍFEROS B08B 9/08 BR 20 2014 009722 3 24/04/2014 DISPOSIÇÃO CONSTRUTIVA APLICADA EM MESA TIPO QUEBRA CABEÇA A47B 7/02 BR 20 2013 026533 6 15/10/2013 APERFEIÇOAMENTO INTRODUZIDO EM EQUIPAMENTO COM SISTEMA DE REGULAGEM DE A47C 17/86 **AI TURA** BR 10 2013 018357 1 18/07/2013MÉTODO DE RASTREAMENTO DOS CORTES/PEÇAS DE UM ANIMAL ABATIDO, VIA DNA C12Q 1/68 BR 20 2013 012516 0 15/05/2013 DISPOSIÇÃO CONSTRUTIVA APLICADA EM MESA E/OU BANCO DESMONTÁVEL A47B 3/08 BR 10 2012 021733 3 29/08/2012 CADEIRA ARTICULÁVEL COM DISPOSIÇÃO TRANSFORMÁVEL EM MESA COM BANOUETAS A47B 85/04 BR 20 2012 018561 5 26/07/2012KIT CHURRASQUEIRA PARA VEÍCULO DE CARGA E IMPLEMENTOS RODOVIÁRIOS EM GERAL A473 37/07 BR 10 2012 015864 7 27/06/2012 COMPÓSITOS HÍBRIDOS COM CARGA MINERAL E ORGÂNICA PARA A CONSTRUÇÃO CIVIL, INDÚSTRIA MOVELEIRA E AUTOMOBILÍSTICA C08L 1/00 BR 10 2012 014509 0 15/06/2012KIT PARA MODIFICAÇÃO DE MESA DE SINUCA PARA MESA DE JANTAR A63D 15/04 BR 20 2012 005270 4 09/03/2012 MESA COM ASSENTOS COM SISTEMA ARTICULADO SANFONADO DE FECHAMENTO A47B 3/08 BR 10 2012 000256 6 05/01/2012ESTRUTURA COM CONCEITO DE LINHA ÚNICA PARA MÓVEIS A47C 3/023 27/04/2011GARRAFAS PLÁSTICAS MODULARES DE ENCAIXE PI 1101970-0 B65D 1/02 MU 9002207-6 18/11/2010CESTA OUTDOOR A47F 3/14 20/08/2010DISPOSIÇÃO INTRODUZIDA EM MÓVEL MULTIFUNCIONAL A47B 85/00 MU 9001459-6 27/07/2010DISPOSITIVO DE RETENÇÃO PARA CRIANÇA EM BANCO DE VEÍCULOS AUTOMOTORES MU 9001257-7 B60N 2/26 MU 9001194-5 19/07/2010CARRETA-REFEITÓRIO B60P 3/32 01/07/2010SUPORTE UNITÁRIO PARA COPOS, LATAS E GARRAFAS PI 1004457-4 A47G 23/02 A47G 25/02 MU 9001118-0 26/05/2010SUPORTE PARA CABIDES 20/01/2010TRICICLO DE ACIONAMENTO POR PEDAIS E/OU ELÉTRICO MU 9000086-2 B62K 5/02

Páginas de Resultados: 1 |2 |3 |4 |5 |6-Próxima»

Contudo, aparecem muitos resultados não relacionados com o objetivo da busca. Como melhorar a pesquisa?

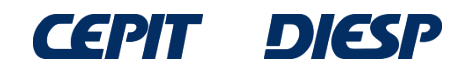

Para direcionar melhor a busca, pode-se utilizar a Classificação Internacional de Patentes (IPC – International Patent Classification)\*, que permite identificar os documentos de patente segundo a área tecnológica.

Por exemplo, o documento de patente exemplificado anteriormente está classificado em <u>A47C 13/00</u>, que representa "cadeiras, tamboretes ou bancos conversíveis":

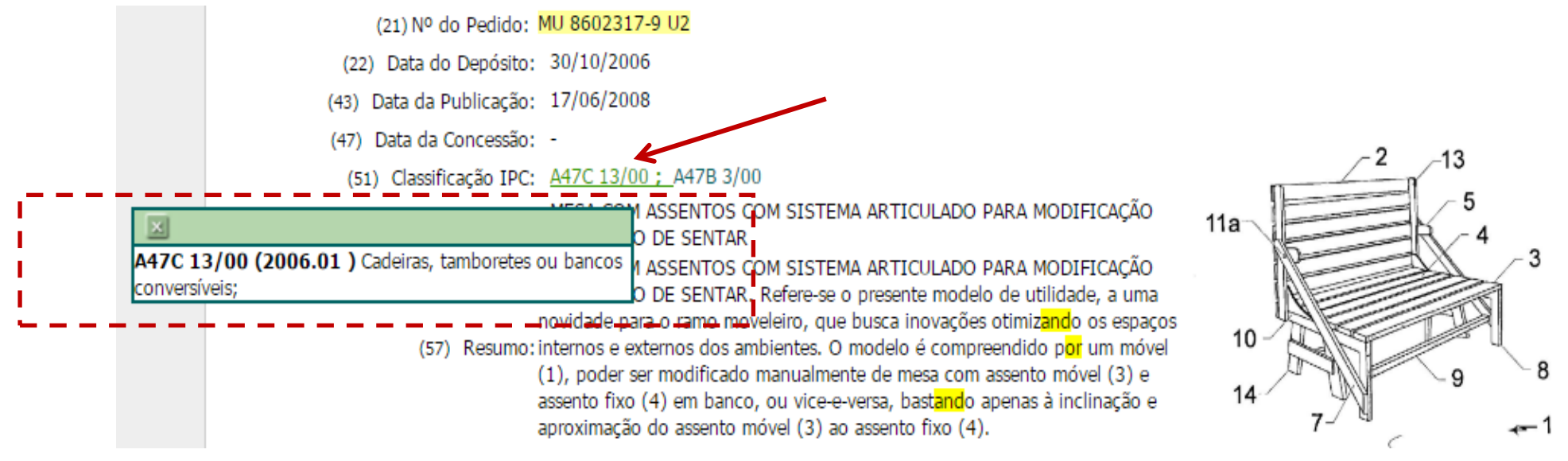

Para visualizar o significado da classificação, passe o cursor sobre os caracteres em verde ao lado de "Classificação". Ressalta-se que este documento apresenta mais de uma classificação, <u>A47B 3/00</u> :

\*Vide detalhes sobre a IPC no Anexo I.

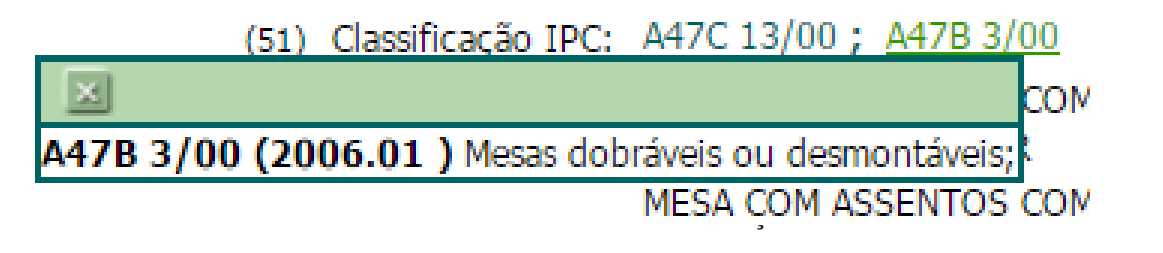

A Classificação pode ser utilizada sozinha ou em combinação com outros campos, como palavras-chave no título e/ou no resumo.

Retomando o exemplo anterior, pode-se incluir a classificação A47C 13/00 (observe o espaço em branco entre a 2ª letra e a numeração).

| + Números                                |                                 |                                               |
|------------------------------------------|---------------------------------|-----------------------------------------------|
| + Datas                                  |                                 |                                               |
| <ul> <li>Classificação</li> </ul>        |                                 |                                               |
| (51                                      | ) Classificação IPC: A47C 13/00 | A47C 13/00                                    |
| Palavra-chave r                          | o classificador IPC:            |                                               |
| <ul> <li>Palavra Chave</li> </ul>        |                                 |                                               |
|                                          | (54) Título:                    |                                               |
|                                          | (57) Resumo: (mesa* or mes      | inha*) and (banco* or banqu*)                 |
| <ul> <li>Depositante/Titular/</li> </ul> | (mesa or m                      | iesinha*) and (banco* or banqu*) <sup>-</sup> |
| Nº de Processos por Página               | : 20 ▼                          |                                               |
| pesquisar »                              | Clique em "pes                  | squisar"                                      |
|                                          |                                 | · · · · · · · · · · · · · · · · · · ·         |

DIESP

GOVERNO

FEDERAL

E SERVIÇOS

Obtém-se uma lista menor de resultados, porém todos eles mais focados no assunto da busca.

O primeiro documento da lista de documentos encontrados **NÃO** contém, em seu título, **NENHUMA** das palavras usadas inicialmente na pesquisa por uma "mesa que possa ser convertida em banco".

RESULTADO DA PESQUISA (24/02/2017 às 12:33:57) Pesquisa por: Resumo: '(MESA\* OR MESINHA\*) AND (BANCO\* OR BANQU\*)' \Classificação (IPC): 'A47C 13/00' \ Foram encontrados 3 processos que satisfazem à pesquisa. Mostrando página 1 de 1. **Depósito** Título Pedido **IPC** 31/10/2007DISPOSIÇÃO CONSTRUTIVA EM MÓVEL MU 8701921-3 A47C 13/00 30/10/2006 MESA COM ASSENTOS COM SISTEMA ARTICULADO PARA MODIFICAÇÃO PARA BANCO DE SENTAR MU 8602317-9 A47C 13/00 MU 8302919-2 29/04/2003BANCO E MESA QUE SE TRANSFORMAM NUMA POLTRONA A47C 13/00

Páginas de Resultados:

1

| (21) Nº do Pedido: MU 8701921-3 U2                                                                                                    |        |
|----------------------------------------------------------------------------------------------------|--------|
| (22) Data do Depósito: 31/10/2007                                                                                                    |        |
| (43) Data da Publicação: 23/06/2009                                                                                                    |        |
| (47) Data da Concessão: -                                                                                                    | a      |
| (51) Classificação IPC: A47C 13/00 ; A47B 39/04                                                                                                    | f fl ( |
| (54) Título: DISPOSIÇÃO CONSTRUTIVA EM MÓVEL                                                                                                    |        |
| DISPOSIÇÃO CONSTRUTIVA EM MÓVEL. Formado por dois bancos(2), os<br>quais apresentam assentos(3) ditos bancos(2) possuem braços Iaterais(4)<br>formados por quadros(5), com faces inferiores(6) e frontais(7), sendo que, o<br>(57) Resumo: vértice de tais faces(6 e 7) possuem articulações(8) ; atados bancos(2)<br>apresentam encostos(9) fixos aos braços(4), sendo que, quando deslocados,<br>as faces posteriores dos mesmos transformam-se na base da mesa( 1 O), de<br>modo a formar um conjunto monobloco mesa-banco.<br>(71) Nome do Depositante: ALESSANDRO GOLBERI GABRIEL (BR/SC) |        |
| (72) Nome do Inventor: ALESSANDRO GOLBERI GABRIEL                                                                                                    |        |

Como visto anteriormente, um documento de patente pode ter mais de uma classificação. Incluindo a 2<sup>a</sup> classificação do resultado visto anteriormente, A47B 3/00, usando o operador "OR", amplia-se a busca para localizar também documentos de patente com esta classificação.

| + Números                         |                                                      | _                             |
|-----------------------------------|------------------------------------------------------|-------------------------------|
| + Datas                           |                                                      | -                             |
| <ul> <li>Classificação</li> </ul> |                                                      | -                             |
| (51) Classifie                    | cação IPC: A47C 13/00 or A47B 3/00                   | A47B 3/00                     |
| Palavra-chave no classifi         | cador IPC:                                           |                               |
| <ul> <li>Palavra Chave</li> </ul> |                                                      | -                             |
| (!                                | 54) Título:                                          |                               |
| (57)                              | ) Resumo: (mesa* or mesinha*) and (banco* or banqu*) |                               |
| + Depositante/Titular/Inventor    |                                                      | _                             |
|                                   |                                                      |                               |
|                                   | (mesa or mesinha*) and (banco* o                     | or bangu*)                    |
|                                   |                                                      | , sanqa j                     |
| Nº de Processos por Página: 20    | <b>T</b>                                             |                               |
|                                   | Clique em "pesquiser"                                |                               |
| pesquisar »                       | Clique em pesquisar                                  |                               |
|                                   |                                                      |                               |
|                                   |                                                      | ,                             |
|                                   |                                                      | EXTERIO DA<br>EXTERIOR GOVERN |

E SERVIÇOS

FEDERAL

DIESP

# Desta forma, o número de resultados aumenta e são recuperados mais documentos.

#### RESULTADO DA PESQUISA (24/02/2017 às 12:43:24)

#### Pesquisa por:

Resumo: '(MESA\* OR MESINHA\*) AND (BANCO\* OR BANQU\*)' \Classificação (IPC): 'A47C 13/00 OR A47B 3/00' \

Foram encontrados 7 processos que satisfazem à pesquisa. Mostr<mark>and</mark>o página 1 de 1.

| Pedido       | Depósito                   | Título                                                                                                    | IPC        |
|--------------|----------------------------|----------------------------------------------------------------------------------------------------|------------|
| MU 8701921-3 | 31/10/2007 <b>DI</b>       | SPOSIÇÃO CONSTRUTIVA EM MÓVEL                                                                                                    | A47C 13/00 |
| MU 8602317-9 | <sup>30/10/2006</sup> SE   | SA COM ASSENTOS COM SISTEMA ARTICULADO PARA MODIFICAÇÃO PARA BANCO DE<br>NTAR                                                                                   | A47C 13/00 |
| PI 0602576-5 | 20/06/2006ME               | SAS E BANQUETAS COM PÉS TELESCÓPICOS DOBRÁVEIS                                                                                                    | A47B 3/08  |
| MU 8302919-2 | 29/04/2003 <b>BA</b>       | NCO E MESA QUE SE TRANSF <mark>OR</mark> MAM NUMA POLTRONA                                                                                                    | A47C 13/00 |
| MU 8202073-6 | 28/08/2002 <b>DI</b>       | SPOSIÇÃO CONSTRUTIVA INTRODUZIDA EM MESA                                                                                                    | A47B 3/00  |
| MU 7601905-5 | 12/09/1996 <mark>BA</mark> | SA P <mark>OR</mark> TA REVISTAS DUPLO COM P <mark>OR</mark> TA OBJETOS, TRIPLO TRANSF <mark>OR</mark> MÁVEL EM<br>NOUETA, TRIPLO DESMONTÁVEL E TRIPLO DOBRÁVEL | A47B 3/00  |
| MU 7502859-0 | 01/12/1995 <b>ME</b>       | SA RETRATIL                                                                                                    | A47B 3/00  |

Páginas de Resultados:

- (21) Nº do Pedido: MU 7601905-5 U2
- (22) Data do Depósito: 12/09/1996
- (43) Data da Publicação: 11/08/1998
- (47) Data da Concessão: -
- (51) Classificação IPC: A47B 3/00

(54) Título: MESA P<mark>OR</mark>TA REVISTAS DUPLO COM P<mark>OR</mark>TA OBJETOS, TRIPLO TRANSF<mark>OR</mark>MÁVEL EM BANQUETA, TRIPLO DESMONTÁVEL E TRIPLO DOBRÁVEL

Patente de Modelo de Utilidade: "MESA PORTA REVISTA: DUPLO COM PORTA OBJETOS, TRIPLO TRANSFOR MÁVEL EM BANQUETA, TRIPLO DESMONTÁVEL E TRIPLO DOBRÁVEL". O presente relatório apresenta quatro diferentes variações de mesa porta revistas: Mesa com duplo porta revistas com porta objetos podendo ser manufaturado de diversas peças ou de chapas moldadas, destinando-se a pequenos ambientes servindo para ser colocado ao lado do sofá para guardar jornais separados das revistas e local para colocação de pequenos objetos; Mesa com triplo porta revistas transformável em banqueta, com dupla finalidade oferecendo opção de utilização ao usuário; Mesa com triplo porta revistas desmontável de menor custo ocupando menor espaço para armazenagem e transporte ser montada pelo usuário final e Mesa com tripla porta revista sendo similar ao modelo anterior um pouco mais cara mais fácil de ser montada. Todos esses modelos são pequenas mesas, para serem colocadas ao lado de sofás, sendo suas pernas ligeiramente inclinadas para fora formando

pequenas mesas, para serem colocadas ao lado de soras, sendo suas pernas ligeiramente inclinadas para r<mark>or</mark>a rormando p<mark>or</mark>ta(s) revistas externos e prateleiras h<mark>or</mark>izontal fixada nestas pernas formando outro porta revistas. Os três modelos são mais adequados para serem fabricados em madeira e o primeiro modelo podendo ser de madeira ou chapa de aço ou plástico.

- (71) Nome do Depositante: Paulo de Tarso Oliveira Pires (BR/RJ)
  - (72) Nome do Inventor: Paulo de Tarso Oliveira Pires

1

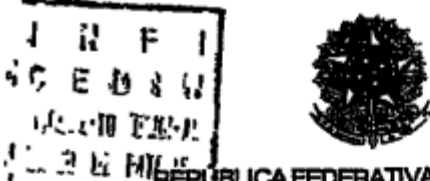

#### (11) (21) MU 7601905-5 U (51) Int. Cl<sup>5</sup>.: A47B 3/00

(22) Data de Depósito 12/09/1996 (43) Data de Publicação: 11/08/98 (RPi 1442)

Ministério da Indústra, do Comércio e do Tunsmo Instituto Nacional da Propriedade Industrial

#### (54) Título. MESA PORTA REVISTAS DUPLO COM PORTA OBJETOS, TRIPLO TRANSFORMÁVEL EM BANQUETA, TRIPLO DESMONTÁVEL E TRIPLO DOBRÁVEL

(71) Depositante(s). Paulo de Tarso Oliveira Pires (BR/RJ)

(72) Inventor(es): Pauto de Tarso Oliveira Pires

(57) Resumo. Palente de Modelo de Utilidade "MESA PORTA REVISTA. DUPLO COM PORTA OBJETOS, TRIPLO TRANSFORMÁVEL EM BANQUETA, TRIPLO DESMONTAVEL E TRIPLO DOBRÁVEL\* O presente relationo apresenta quatro diferentes variações de mesa porta revistas. Mesa com duplo porta revistas com porta objetos podendo ser manufaturado de diversas peças ou de chapas moldadas, destinando-se a pequenos ambientes servindo para ser colocado ao lado do sofá para guardar jornais separados das revistas e local para colocação de pequenos objetos, Mesa com triplo porta revistas transformável em banqueta, com dupla finalidade oferecendo opção de utilização ao usuano, Mesa com triplo porta revistas desmontável de menor custo ocupando menor espaço para armazenagem e transporte ser montada pelo usuário final e Mesa com tripla porta revista sendo similar ao modelo anterior um pouco mais cara mais facil de ser montada. Todos essas modelos são pequenas mesas, para serem colocadas ao lado de sofás, sendo suas pernas ligeiramente inclinadas para fora formando porta(s) revistas externos e pratelerras hortzontal fixada nestas pernes formando outro porta revistas. Os três modelos são mais adequados para serem fabricados em madeira e o primeiro modelo podendo ser de madeira ou chapa de aco ou plastico

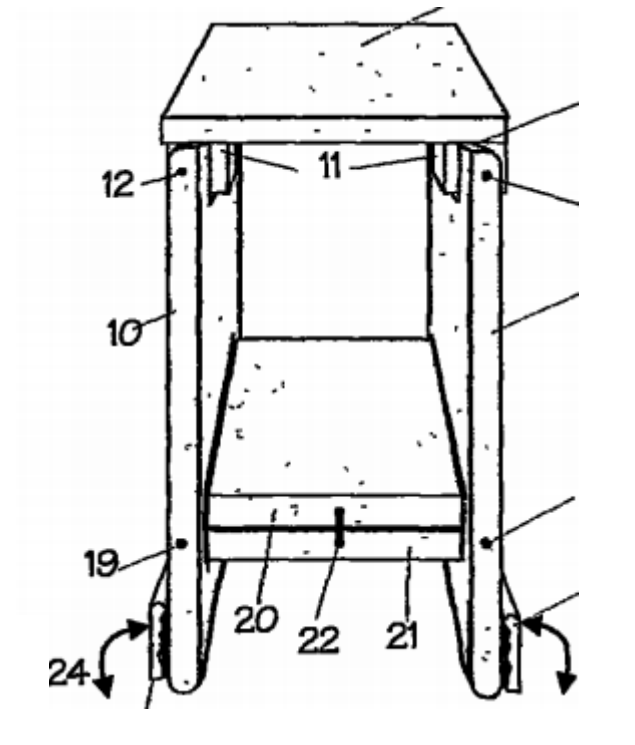

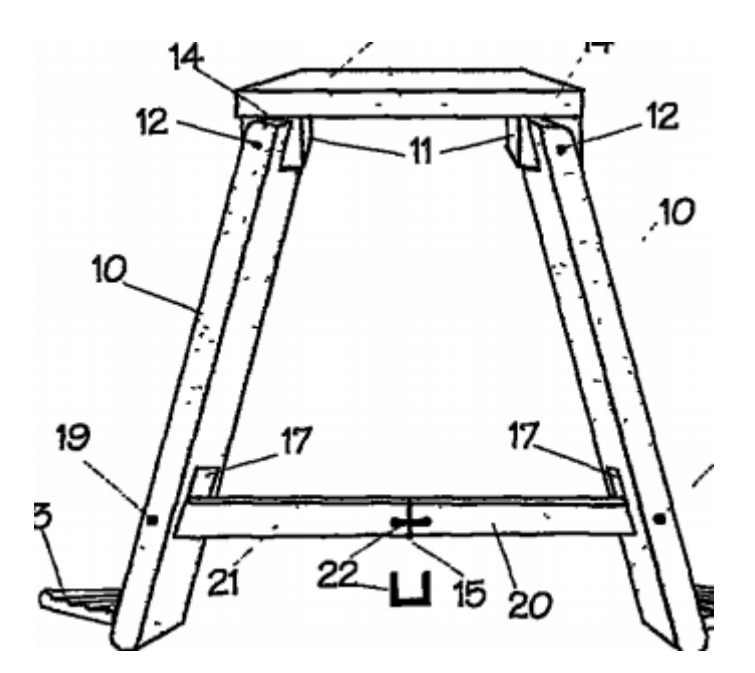

## **IMPORTANTE:**

Caso nenhum dos documentos da lista acima descreva algo igual ao invento buscado, deve-se considerar encerrada a busca na base de dados do INPI?

Não!!

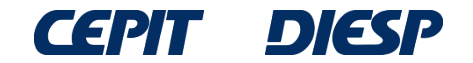

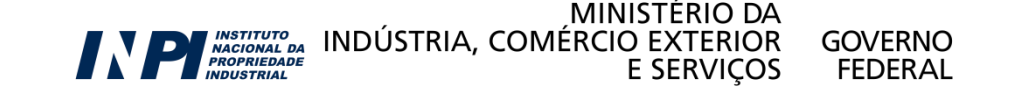

# **Considerações finais**

Caso haja dificuldade em encontrar documentos, é provável que seja necessário fazer outras pesquisas, empregando outras palavras que também podem descrever a invenção.

Seguindo o exemplo anterior, pode ser usada a palavra: tamborete.

As palavras utilizadas pelos inventores na descrição de suas invenções não são padronizadas. Por isso, a Classificação Internacional de Patentes (IPC) é útil, pois permite buscar por área tecnológica.

Também é necessário investigar outras possíveis classificações da IPC e utilizá-las na busca, pois um invento pode ter mais de uma única classificação.

Além disso, alguns termos (palavras-chave) são empregados em áreas técnicas distintas com diferentes significados.

Se este for o caso da tecnologia de interesse, recomenda-se acessar o anexo de Classificação Internacional de Patentes para melhor entendimento.

**OBS:** As buscas apresentadas nos exemplos foram realizadas em março de 2017. Buscas realizadas em datas posteriores irão recuperar documentos não publicados àquela época, portanto a lista de resultados será diferente.

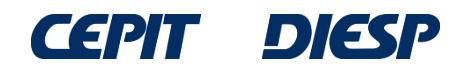

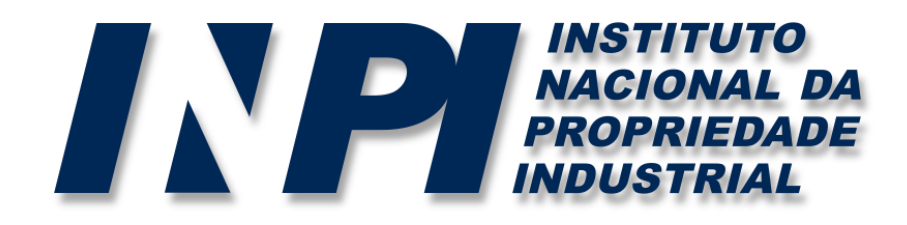

## www.inpi.gov.br

### Dúvidas deverão ser enviadas para o "Faleconosco"

http://faleconosco.inpi.gov.br/faleconosco/

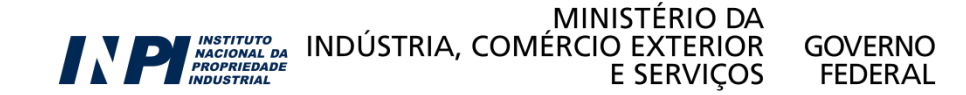